# スタジオレッスンログイン方法

### ●予約サイトログイン

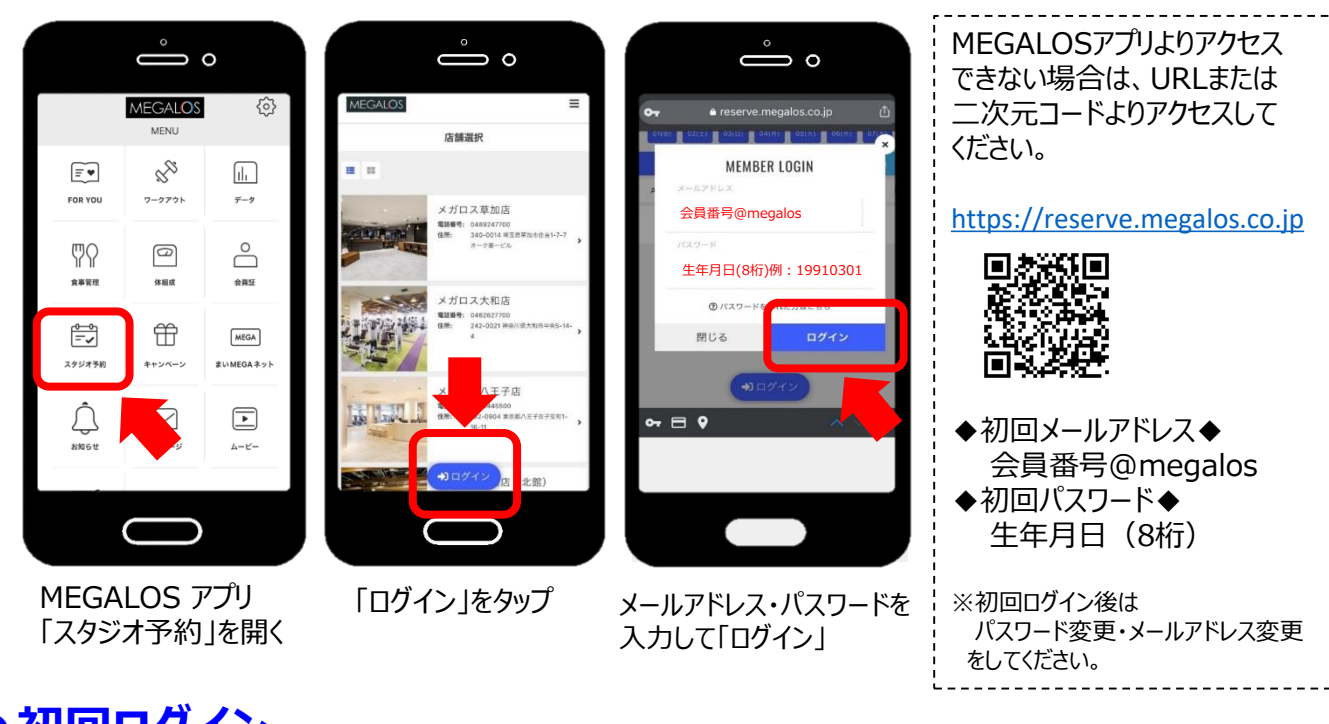

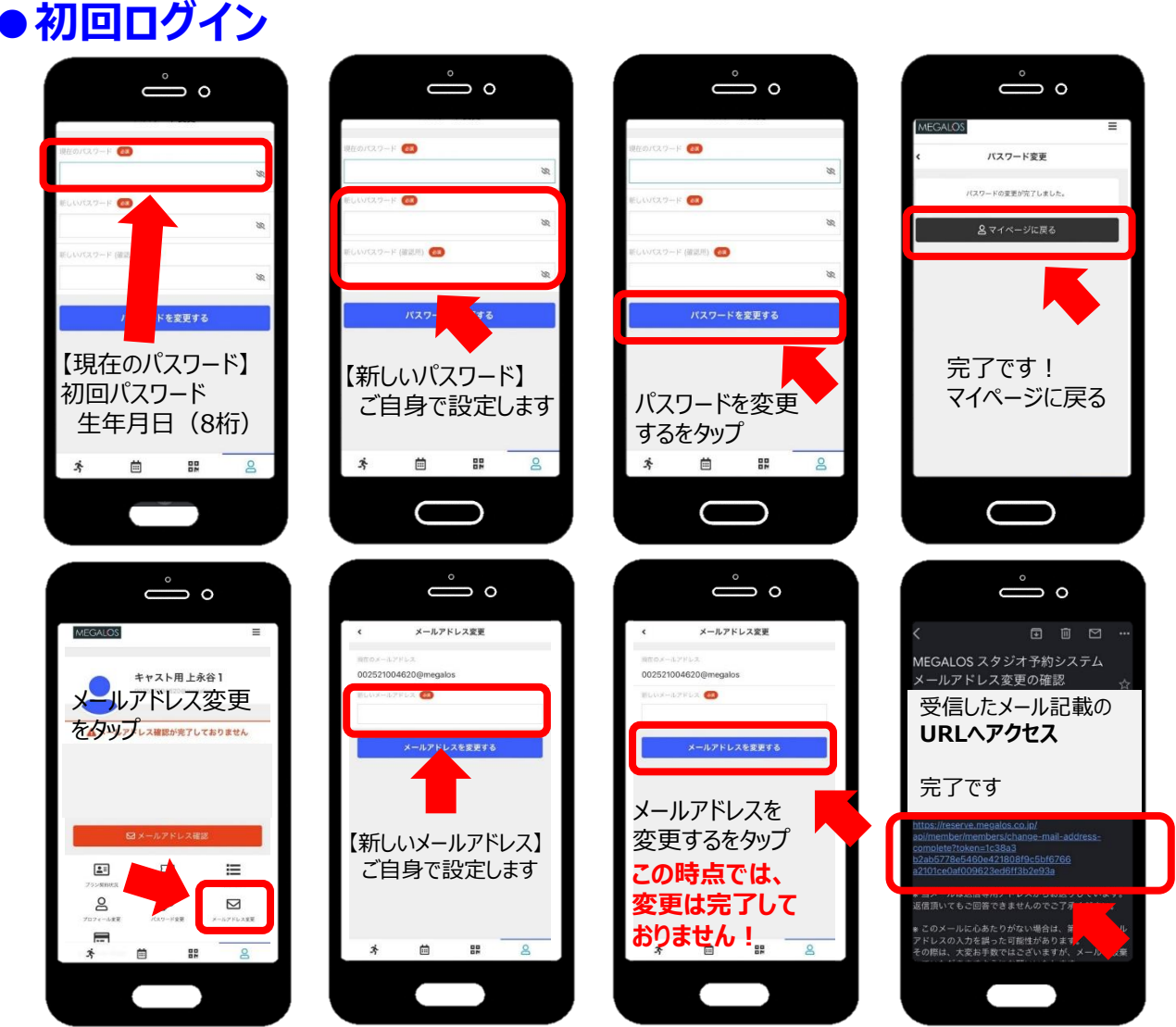

## スタジオレッスン予約・キャンセル方法

#### 予約方法

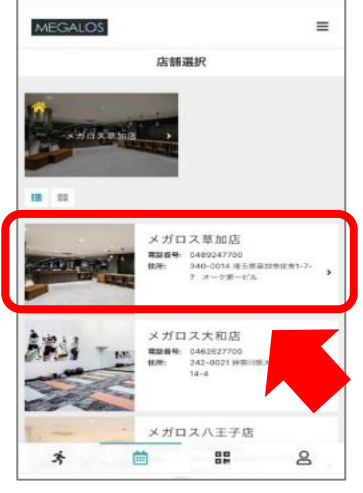

①店舗を選択

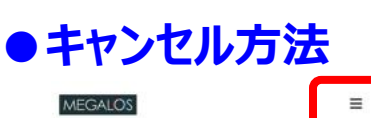

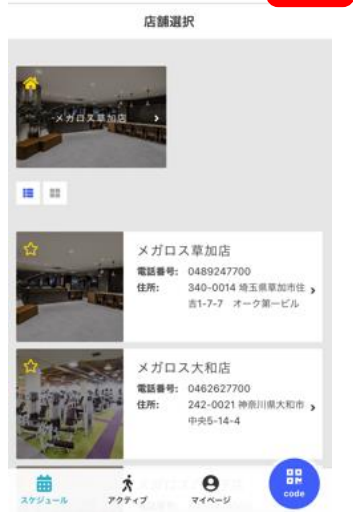

①右上のメニューアイコンをタップ

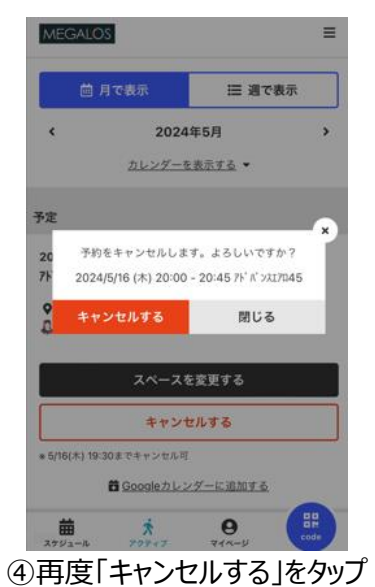

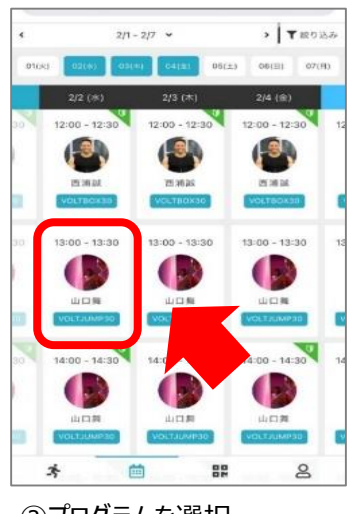

②プログラムを選択

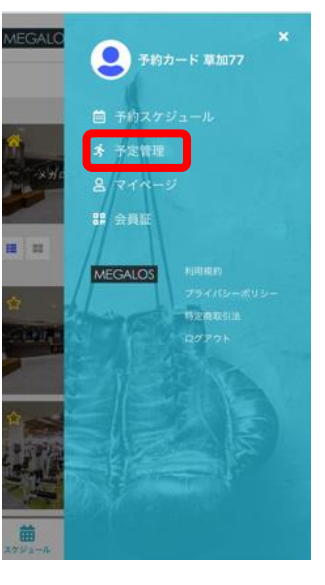

②「予定管理」をタップ

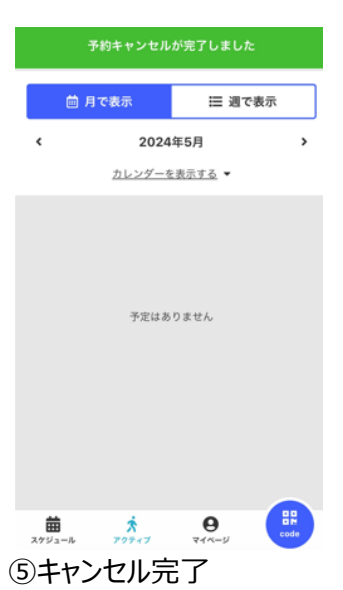

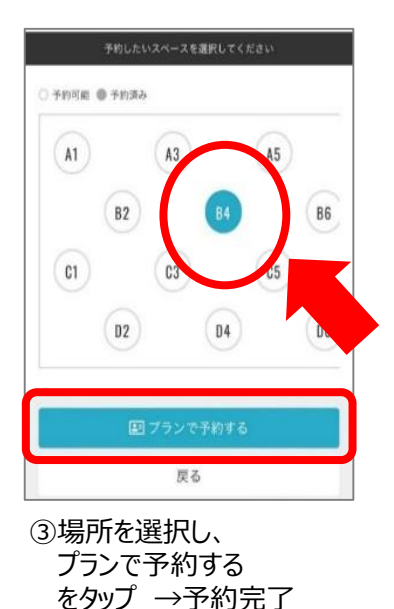

| MEGAL                                 | OS                                                                 |                       | ≡ |
|---------------------------------------|--------------------------------------------------------------------|-----------------------|---|
|                                       | 月で表示                                                               | Ⅲ 週で表示                |   |
| <                                     | 2024                                                               | 年5月                   | > |
|                                       | <u>カレンダーを</u>                                                      | <u>表示する</u> ▼         |   |
| 予定                                    |                                                                    |                       |   |
| 2024/5/1<br>アドバンスエリ<br>♀ メガロ<br>鼻 大江美 | 6(木) 20:00 - 20:4<br>7 <b>045</b><br><sup>1</sup> ス草加店 Aスタジァ<br>1責 | <b>15</b><br>† No.黒23 |   |
|                                       | スペースな                                                              | 変更する                  |   |
| キャンセルする                               |                                                                    |                       |   |
|                                       | B Googleカレン<br>ネ                                                   | ダーに追加す <u>る</u>       |   |

③キャンセルしたいプログラムを選択 ⇒「キャンセルする」をタップ

### スタジオレッスン予約システム

#### ●予約システム

| 対象レッスン        | 全てのスタジオプログラム ※ホットヨガはのぞく(店舗による)<br>※映像レッスンは予約不要(開始時間までにご入場ください)                                                                                                    |
|---------------|----------------------------------------------------------------------------------------------------|
| 予約可能枠         | <ul> <li>①メガロスゴールド・プラチナ・・・12枠</li> <li>②通常営業時間すべて利用できる会員種類・・・8枠</li> <li>(フルタイムなど※名称は店舗により異なります)</li> <li>③上記①・②以外の会員種別・・・6枠</li> <li>(デイ・ナイトアンドホリデーなど※名称は店舗により異なります)</li> <li>④都度利用法人・・・4枠</li> </ul> |
| 予約            | 21日先の同時刻に終了するレッスンまで可能<br>予約締切 : レッスン開始30分前まで                                                                                                    |
| キャンセル<br>場所変更 | 受付締切 : レッスン開始30分前まで                                                                                                    |
| キャンセル待ち       | キャンセル待ちクラスに空きが発生した時点で、登録者へ一斉メール送信します<br>参加ご希望の場合は、改めて予約をお取りください。<br>※自動で予約にはなりません<br>※キャンセル待ち受付時点では枠の消化はございません                                                                                         |
| 入場方法          | スタジオへはレッスン開始10分前よりご入場いただけます<br>予約画面をインストラクターへ提示してください<br>※途中入退場は体調が優れない場合を除き、ご遠慮願います<br>※定員数に応じて床にマークがついています<br>マークの位置でレッスンをお楽しみください                                                                   |

水分補給の時間がございますので、タオル・蓋付のお飲み物をスタジオ内にお持ち込みください。